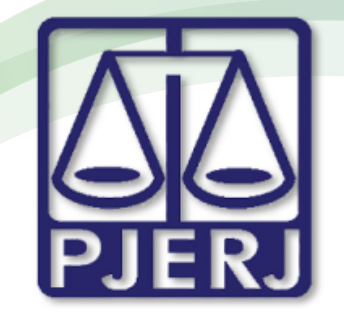

ESTADO DO RIO DE JANEIRO

Secretaria Geral de Tecnologia da Informação

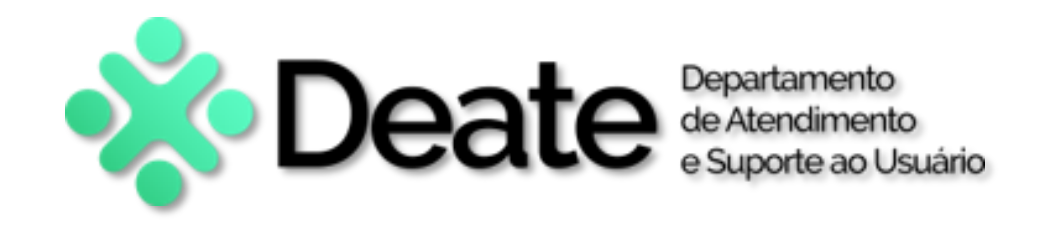

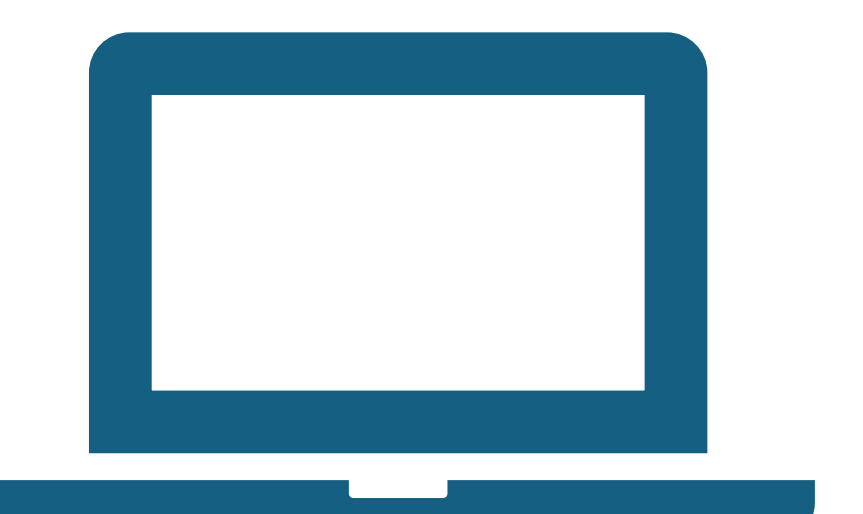

DICA DA SEMANA

## Download Gabinete Web App

GABINETE WEB

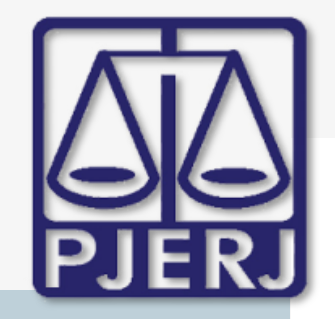

ESTADO DO RIO DE JANEIRO

Secretaria Geral de Tecnologia da Informação

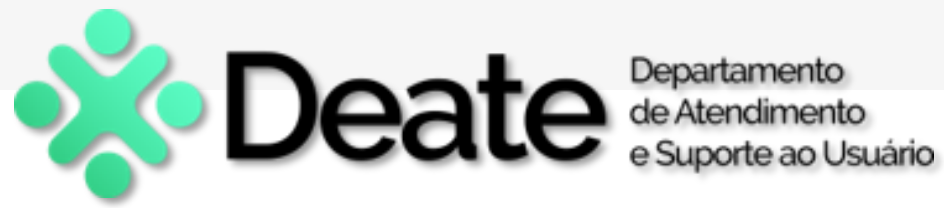

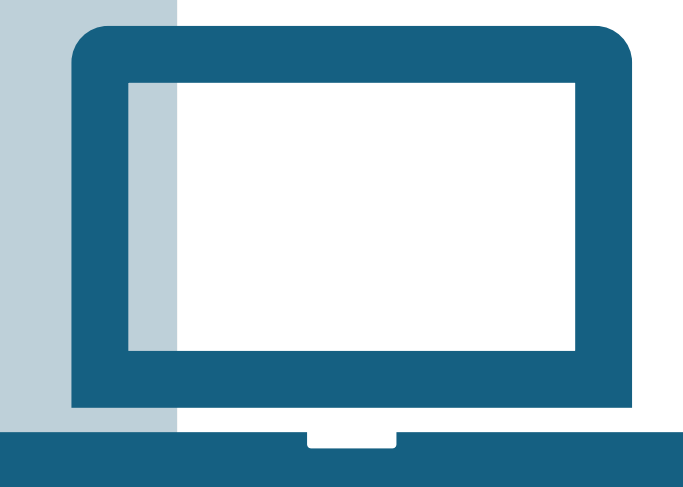

Dica da semana com o passo a passo para o download do Aplicativo Gabinete Web para os Sistemas Operacionais IOS e Android.

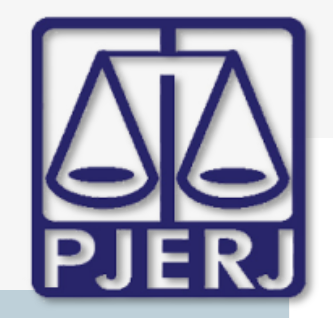

ESTADO DO RIO DE JANEIRO

Secretaria Geral de Tecnologia da Informação

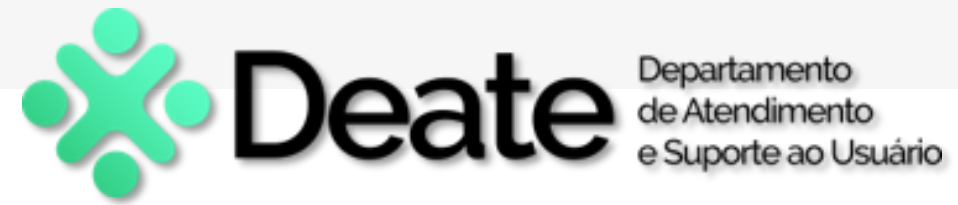

## **BAIXANDO O GABINETE WEB APP**

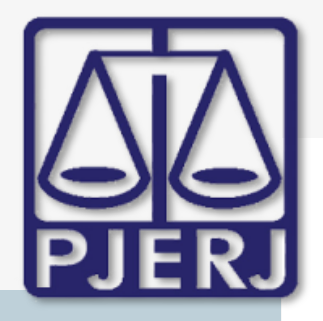

ESTADO DO RIO DE JANEIRO

Secretaria Geral de Tecnologia da Informação

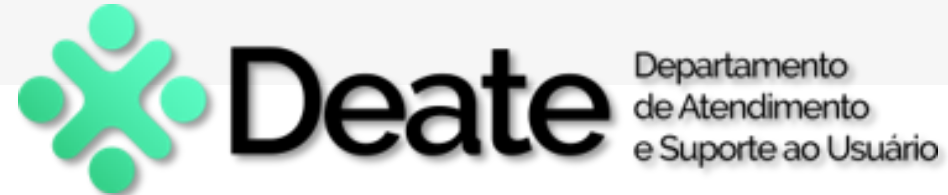

### Acessando a Tela Ajuda

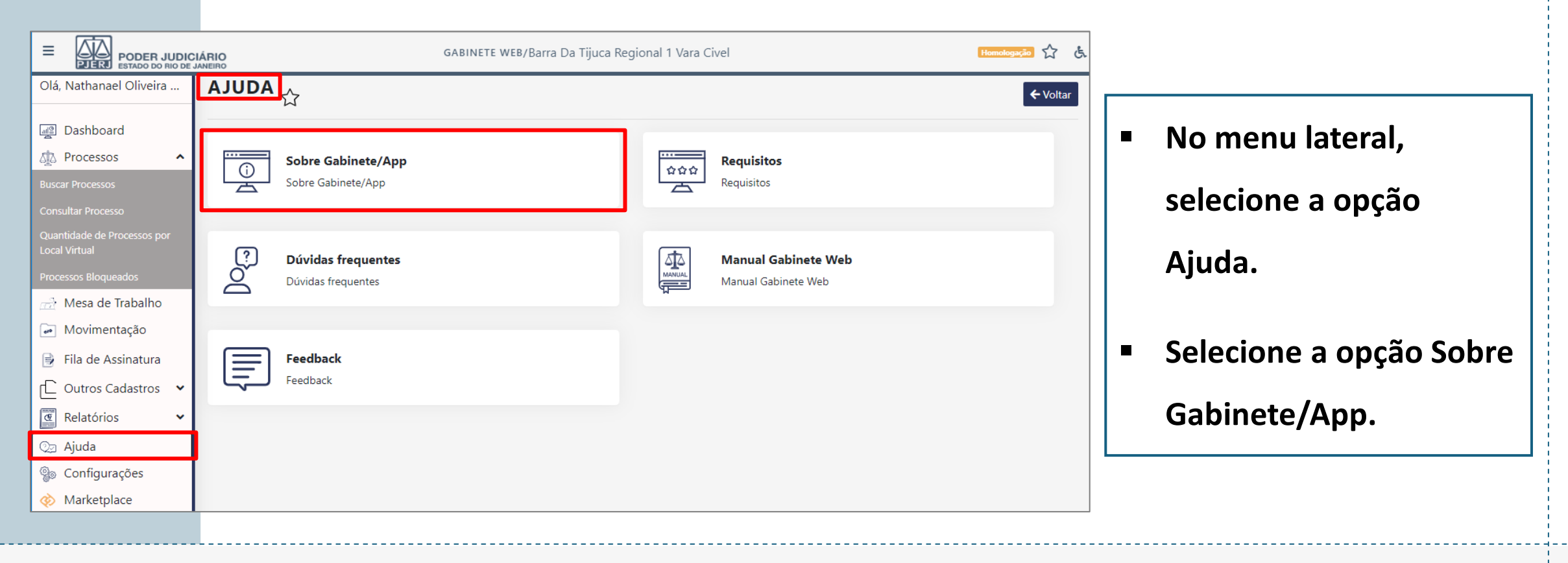

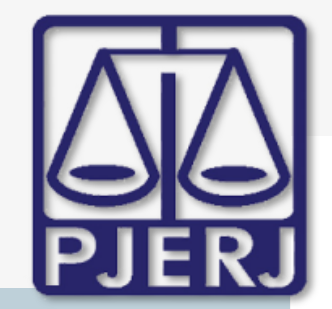

ESTADO DO RIO DE JANEIRO

Secretaria Geral de Tecnologia da Informação

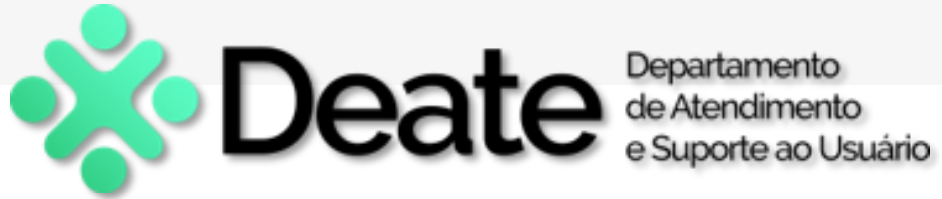

### **Escolhendo a loja de Aplicativos**

### Gabinete Web App

Tribunal de Justiça do Estado do Rio de Janeiro

Gabinete Web

v4.6.4 - HML

Selecione uma opção para baixar o aplicativo.

🙁 Sair

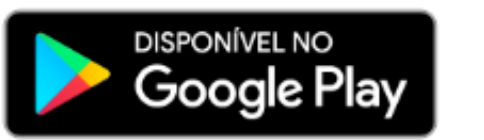

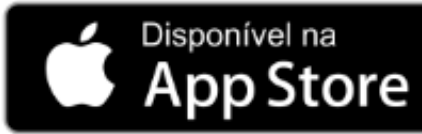

A janela Gabinete Web 

App será exibida.

Selecione a loja de aplicativos de acordo com o sistema operacional do seu dispositivo móvel.

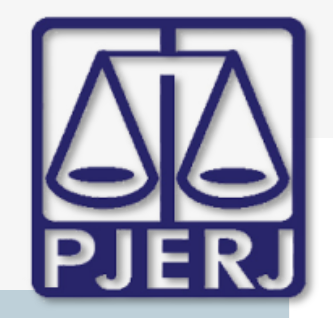

ESTADO DO RIO DE JANEIRO

Secretaria Geral de Tecnologia da Informação

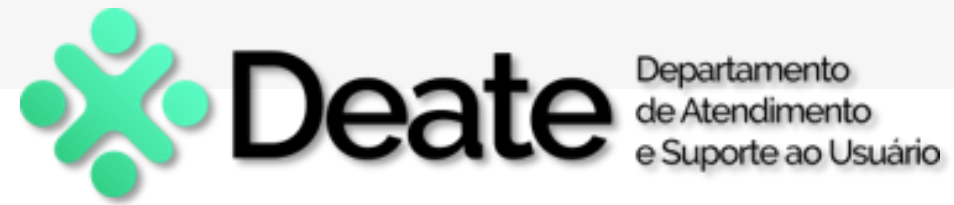

# **BAIXANDO O APLICATIVO PARA IOS**

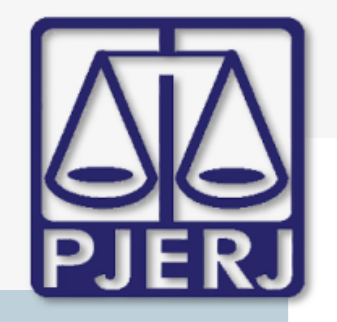

ESTADO DO RIO DE JANEIRO

Secretaria Geral de Tecnologia da Informação

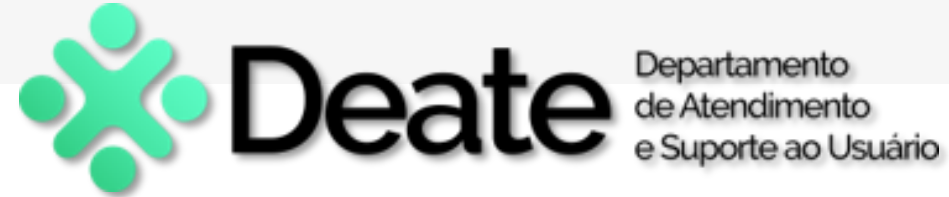

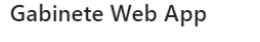

Tribunal de Justiça do Estado do Rio de Janeiro

Gabinete Web

v4.6.4 - HML

Selecione uma opção para baixar o aplicativo.

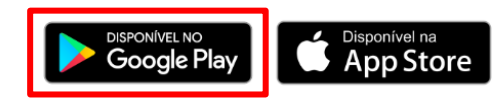

😣 Sair

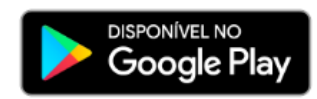

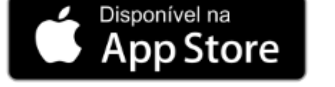

Passo a passo para a instalação do Gabinete Web em dispositivos iOS pela distribuição in house (sem a utilização da App Store):

1) Abra a Câmera do celular. Aponte a câmera para o código QR code abaixo. Toque no banner que aparece no "Abrir com iTunes". Siga as instruções na tela clicando em instalar:

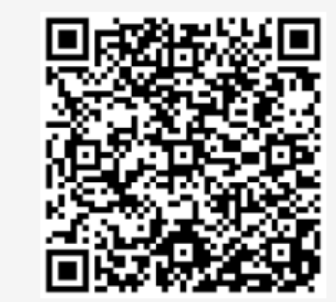

Este Qr code dará início ao processo de instalação do App no iOS. Para que a instalação completa ocorra teremos que confiar no app manualmente, que é o passo seguinte.

😣 Sair

Ao selecionar a opção App Store, um QR Code e um guia passo a passo para baixar o aplicativo Gabinete Web em seu dispositivo Apple serão disponibilizados.

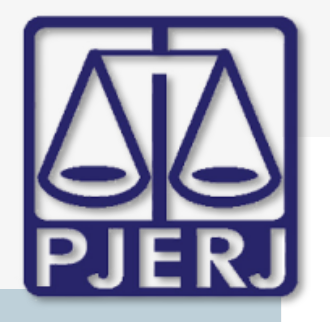

#### ESTADO DO RIO DE JANEIRO

Secretaria Geral de Tecnologia da Informação

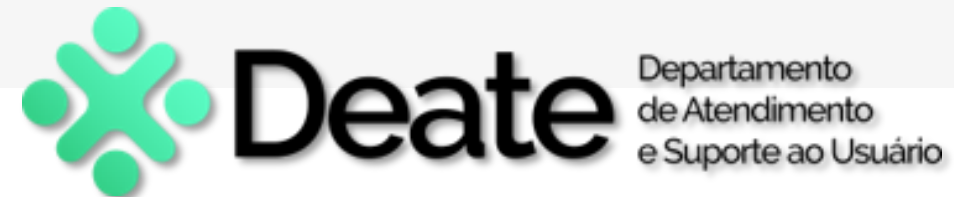

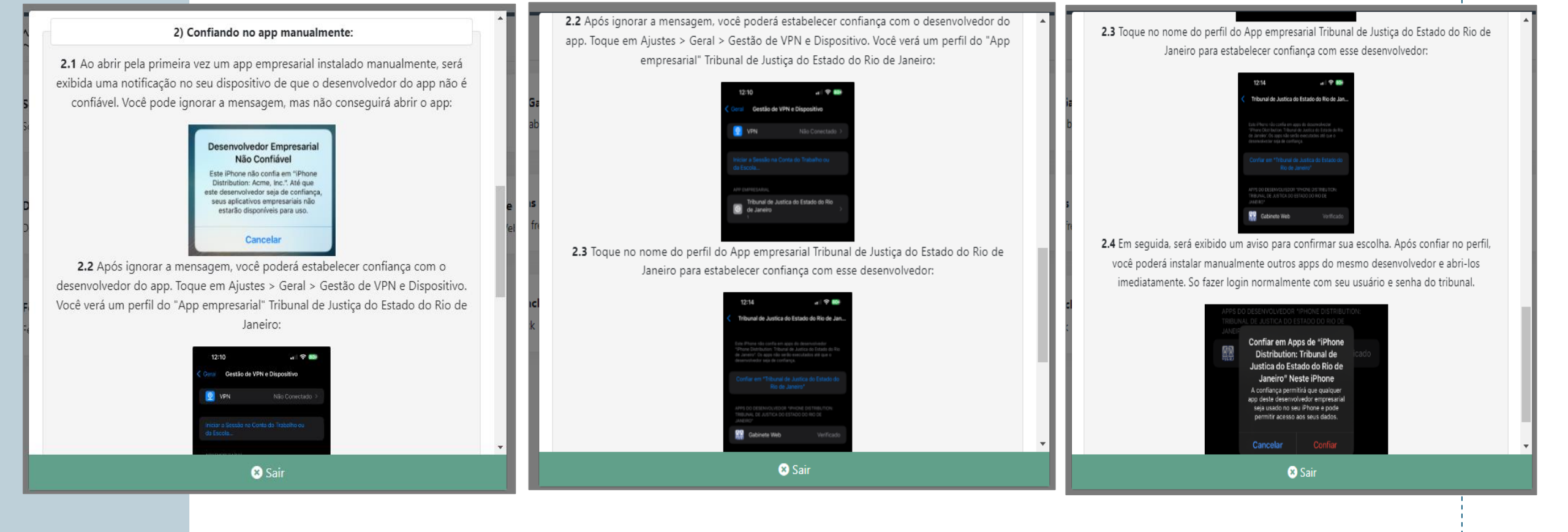

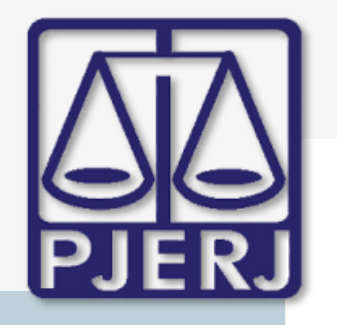

#### ESTADO DO RIO DE JANEIRO

Secretaria Geral de Tecnologia da Informação

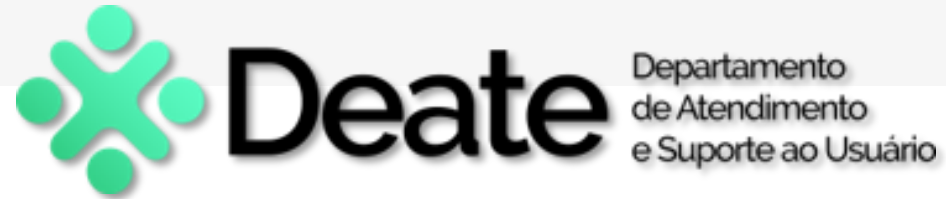

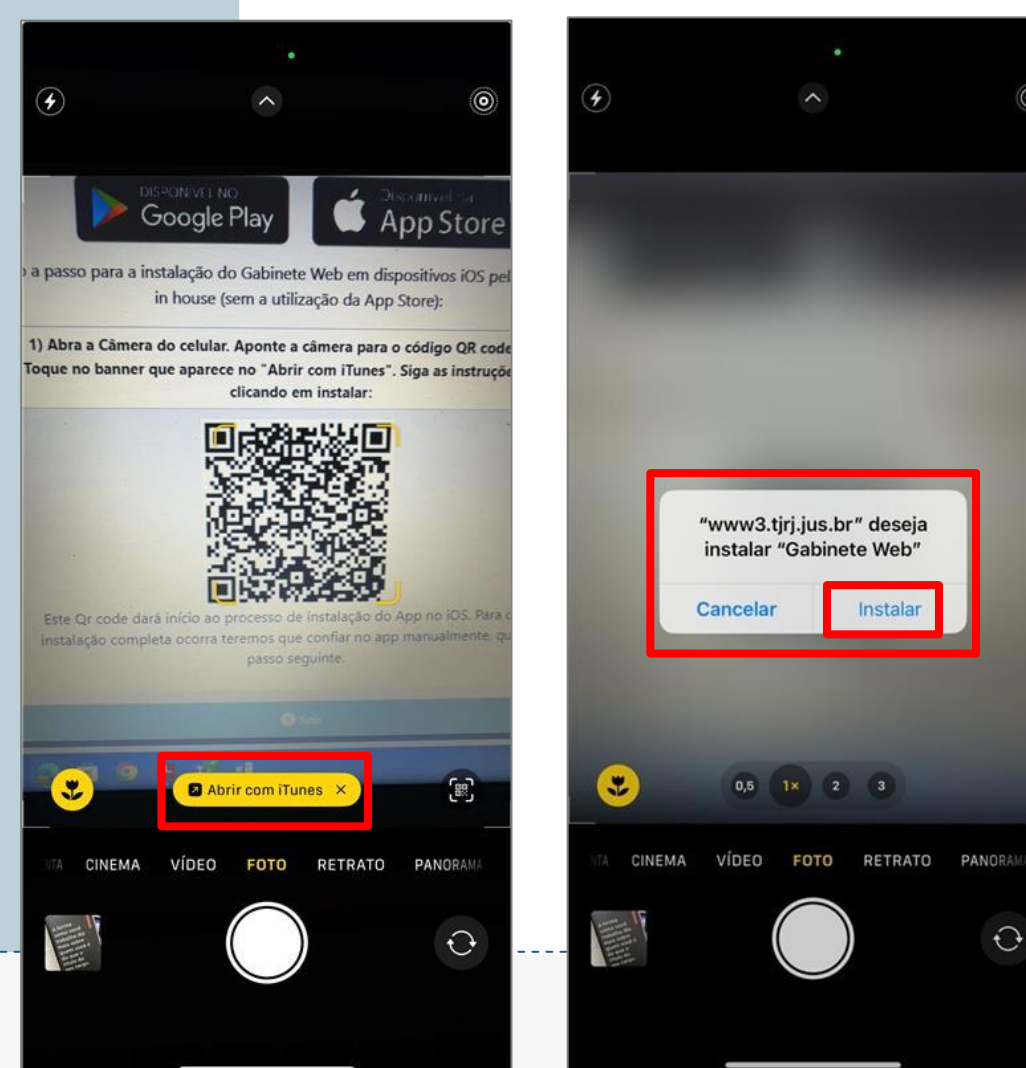

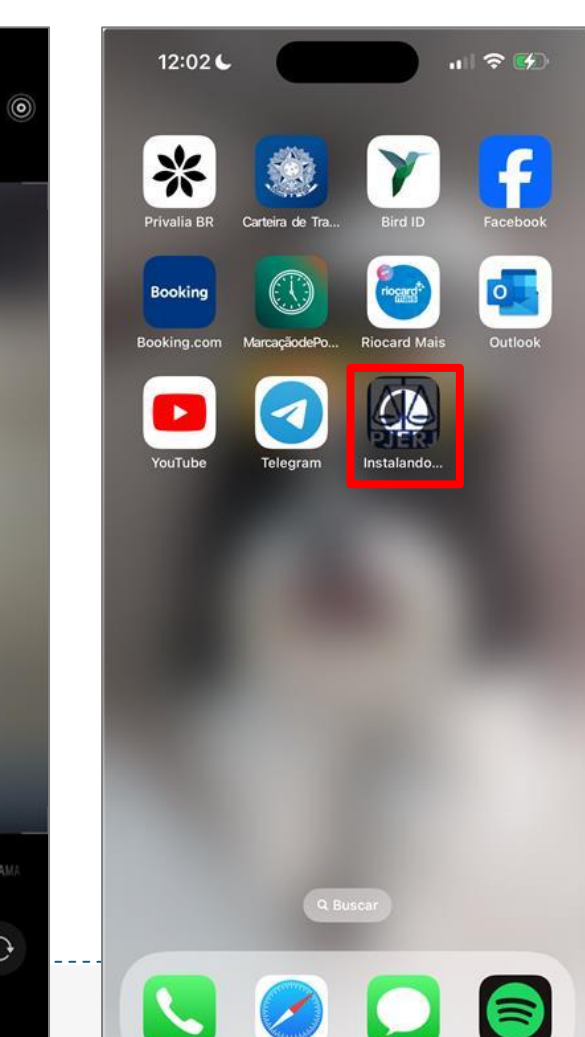

- Aponte a câmera do seu celular para o QR Code exibido na tela.
- Baixe e instale o

aplicativo Gabinete Web seguindo as instruções da App Store.

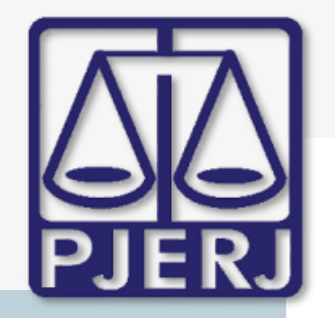

#### ESTADO DO RIO DE JANEIRO

Secretaria Geral de Tecnologia da Informação

**Riocard Mai** 

Cancelar

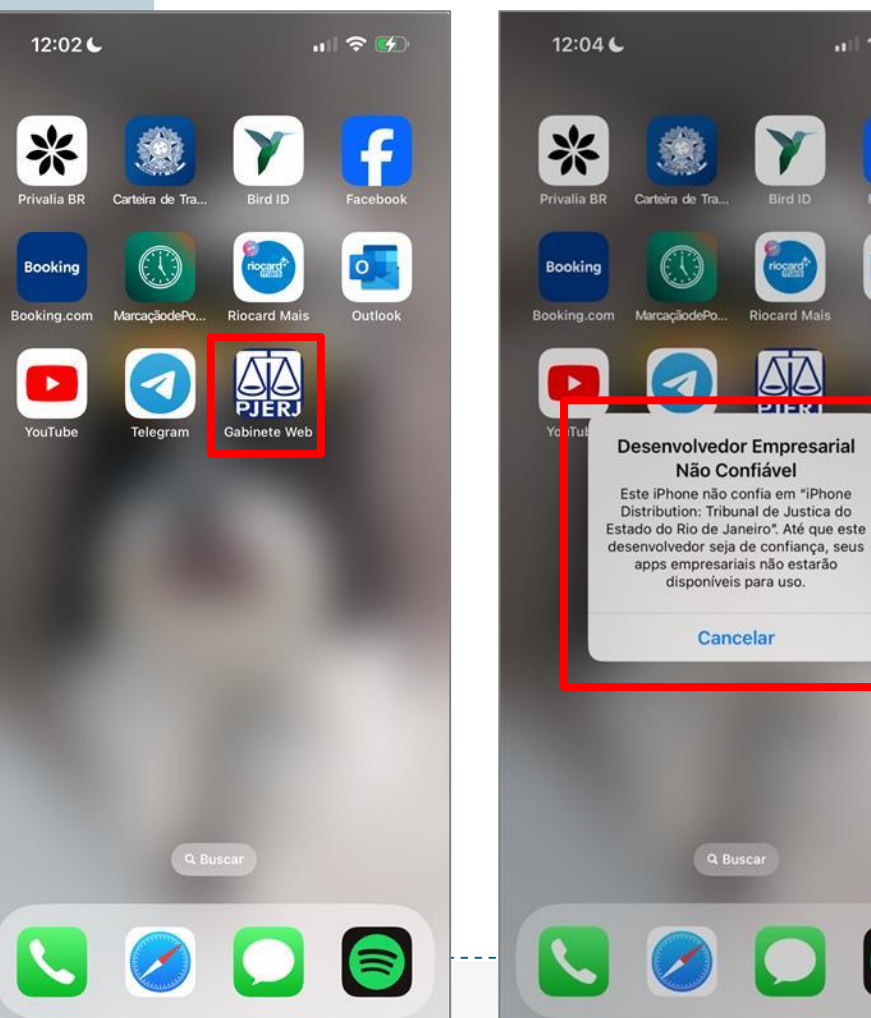

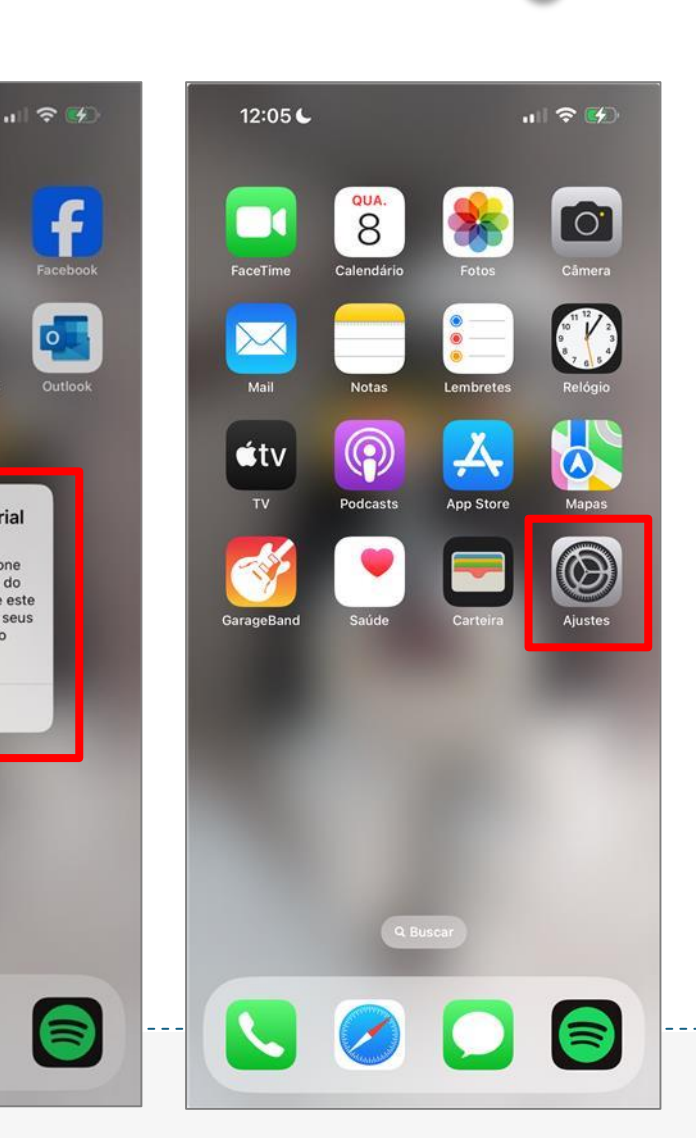

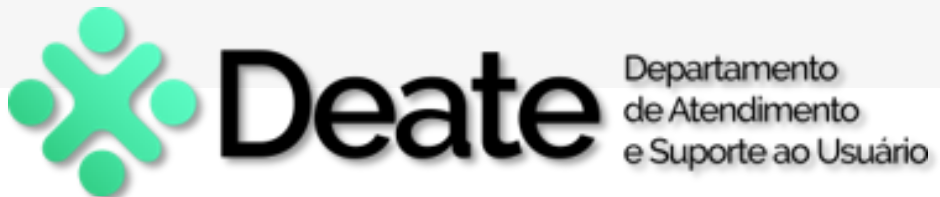

- O aplicativo Gabinete Web aparecerá na tela inicial do seu dispositivo.
- Ao abrir o aplicativo, uma mensagem será exibida. Para continuar, acesse as Configurações do seu celular.

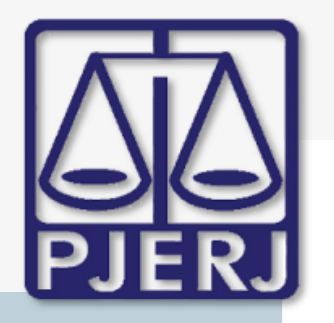

#### ESTADO DO RIO DE JANEIRO

Secretaria Geral de Tecnologia da Informação

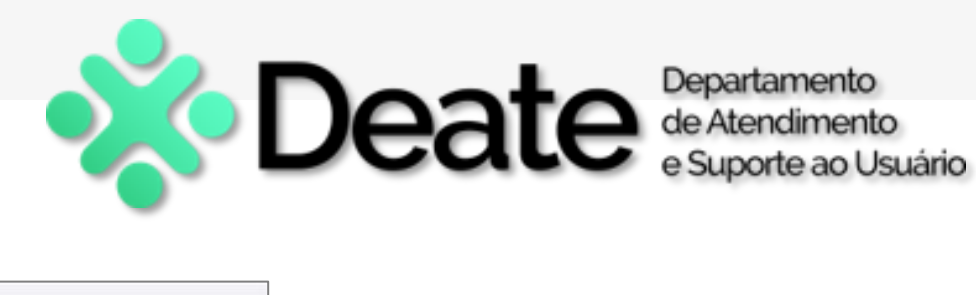

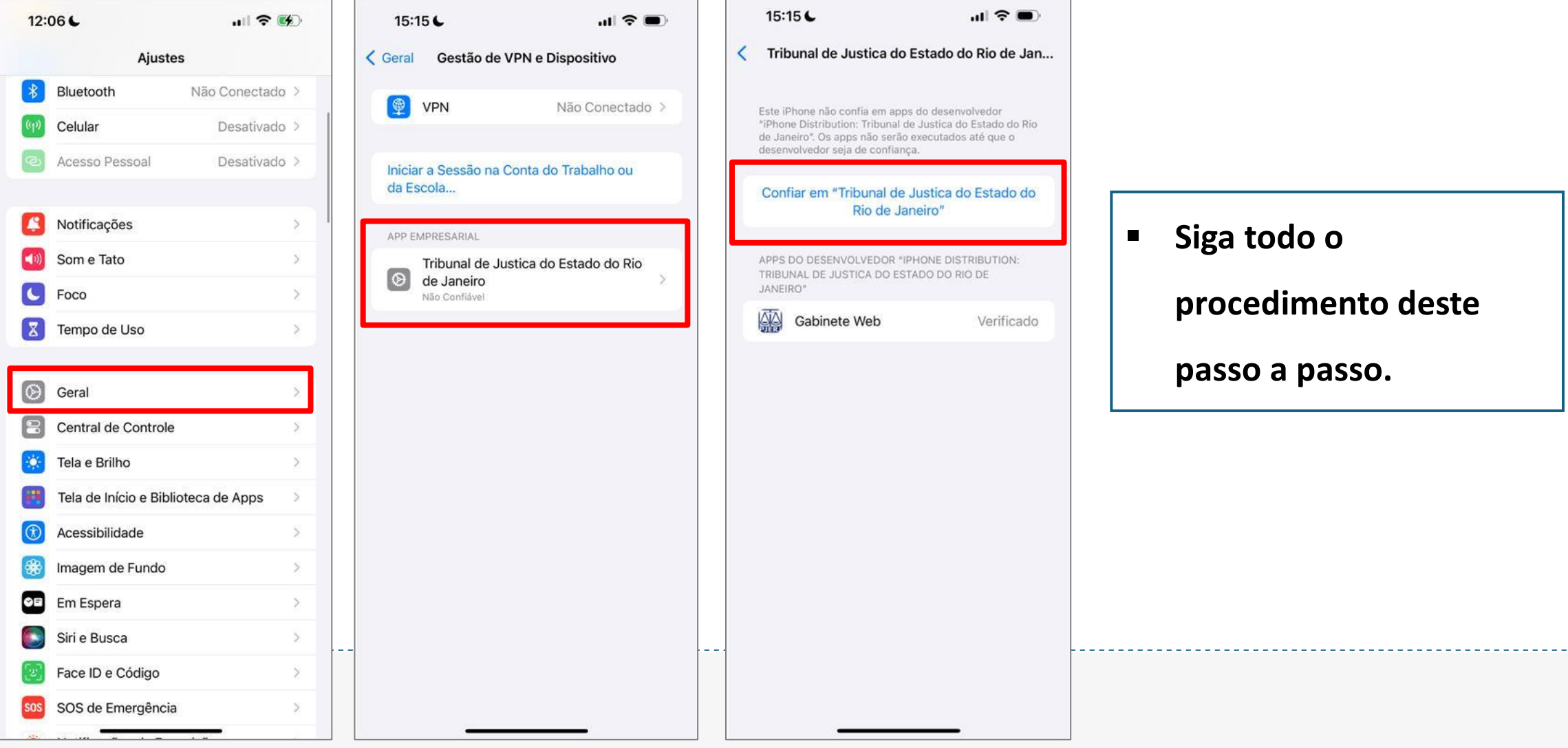

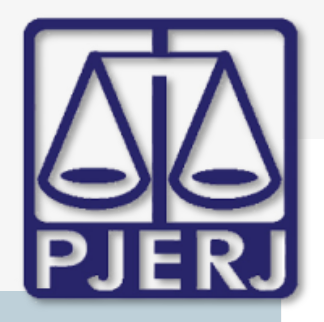

#### ESTADO DO RIO DE JANEIRO

Secretaria Geral de Tecnologia da Informação

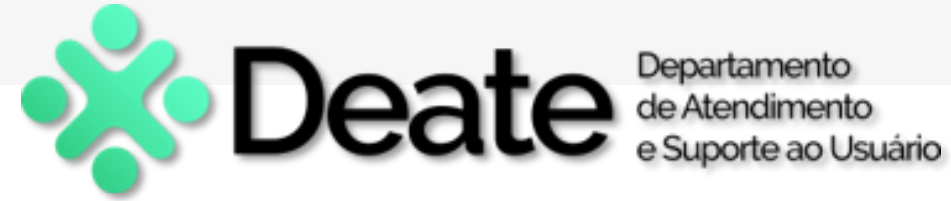

v4.6.

.... 穼 🔳

0

15:17 6

🔮 Usuário

🔒 Senha

SIC.

PODER JUDICIÁRIO PJERJ ESTADO DO RIO DE JANEIRO

**GABINETE WEB** 

Login

Após seguir o passo a

passo, finalize saindo

das Configurações do

celular e abrindo o

A tela de login será

aplicativo.

exibida.

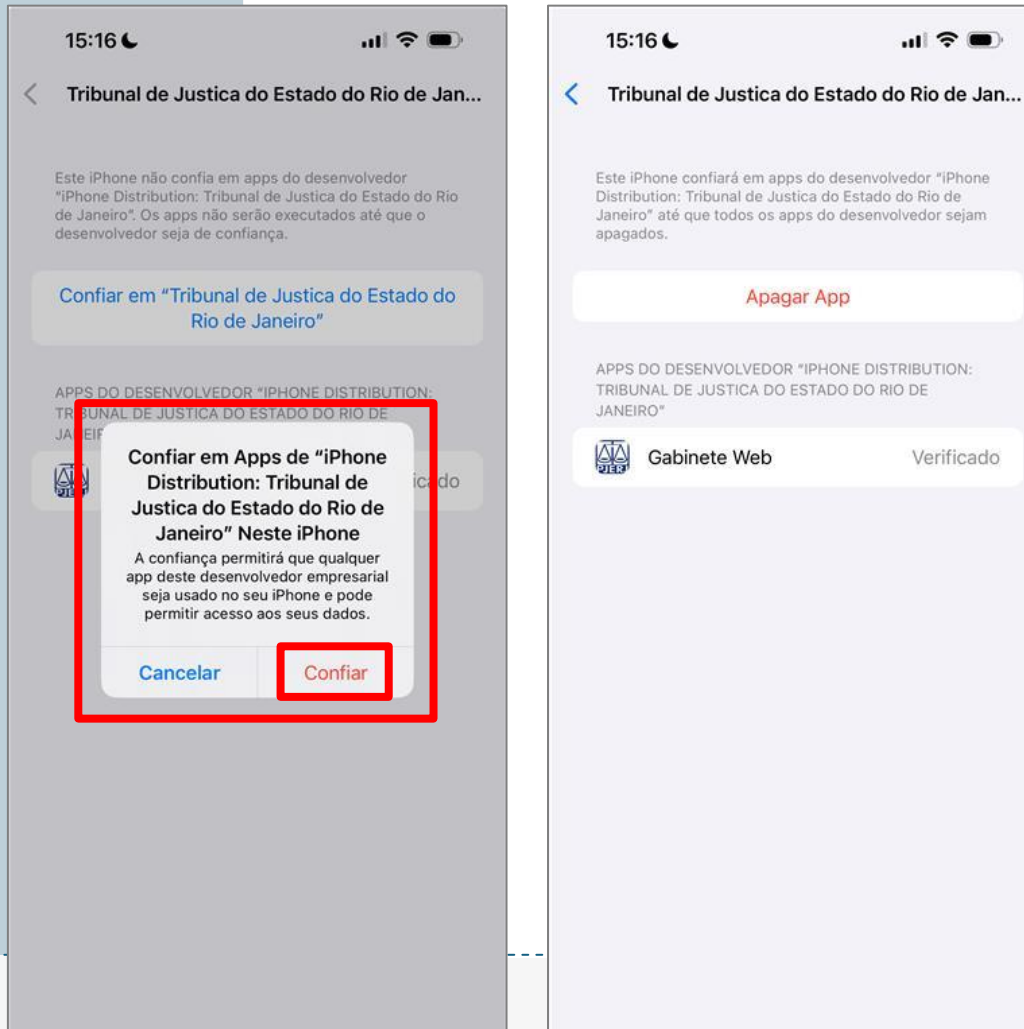

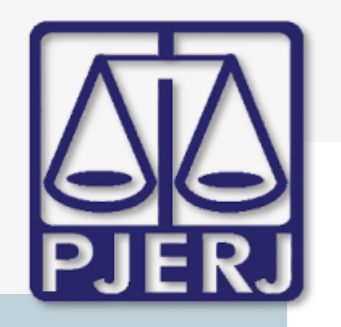

ESTADO DO RIO DE JANEIRO

Secretaria Geral de Tecnologia da Informação

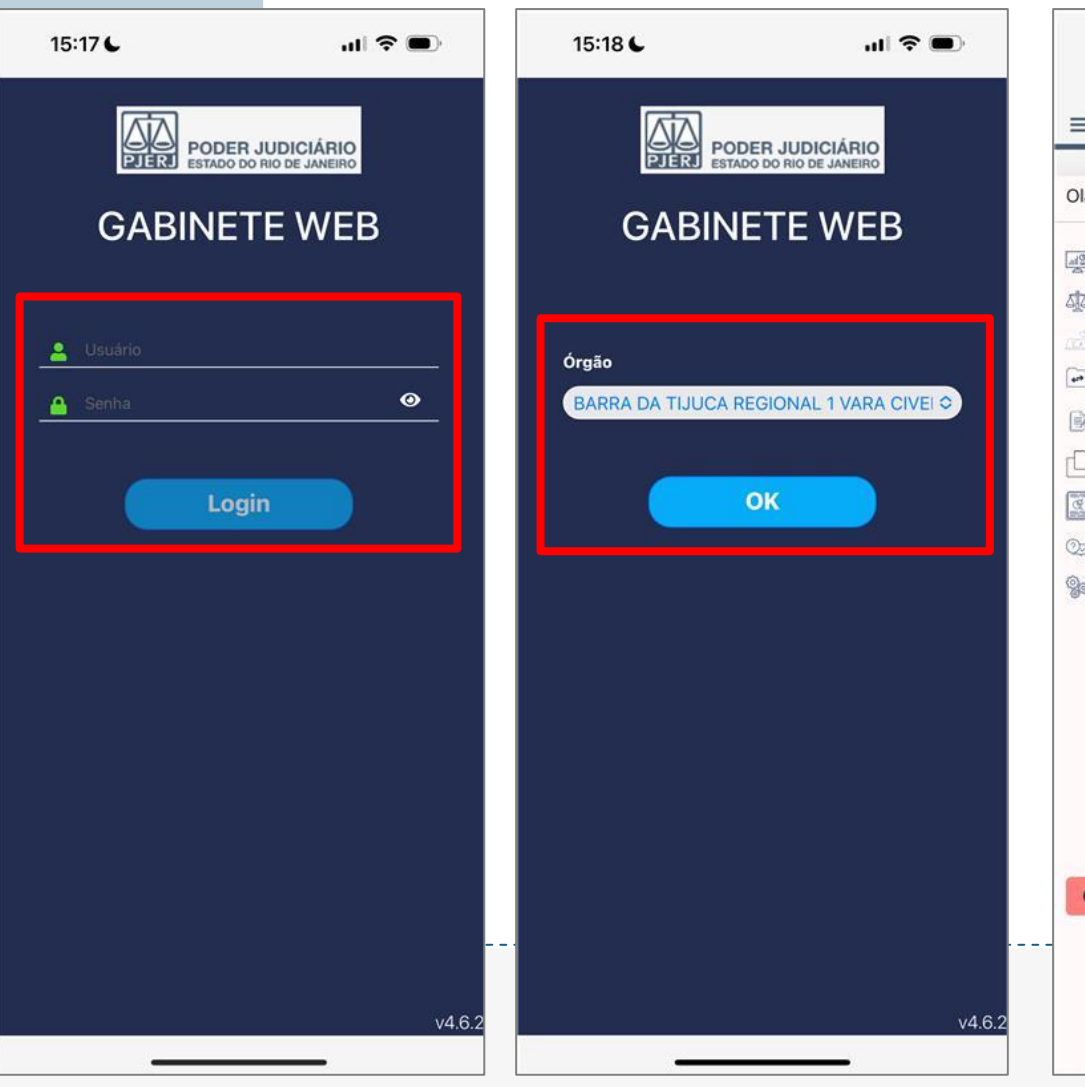

| =                        | ☆                      |
|--------------------------|------------------------|
| Olá, Juliana Neves Bern. | Personalizar Dashboard |
| Dashboard                | G                      |
| Processos                | 🗸 ura da Serventia     |
| 👌 Mesa de Trabalho       |                        |
| Movimentação             |                        |
| Fila de Assinatura       | 12                     |
| C Outros Cadastros       | ~' <i>~</i>            |
| Relatórios               | ~                      |
| 💯 Ajuda                  |                        |
| Configurações            |                        |
|                          | por Atribuição         |
|                          | 502                    |
|                          |                        |
|                          | 502                    |

Departamento de Atendimento e Suporte ao Usuário

- Faça login usando o mesmo usuário e senha utilizados no Gabinete Web.
- Se necessário, selecione o Órgão e clique em OK.
  - O sistema carregará e a tela inicial do Gabinete Web será exibida.

![](_page_13_Picture_0.jpeg)

ESTADO DO RIO DE JANEIRO

Secretaria Geral de Tecnologia da Informação

![](_page_13_Picture_4.jpeg)

![](_page_13_Picture_6.jpeg)

## **BAIXANDO O APLICATIVO PARA ANDROID**

![](_page_14_Picture_0.jpeg)

ESTADO DO RIO DE JANEIRO

Secretaria Geral de Tecnologia da Informação

![](_page_14_Picture_4.jpeg)

![](_page_14_Figure_6.jpeg)

![](_page_15_Picture_0.jpeg)

ESTADO DO RIO DE JANEIRO

Secretaria Geral de Tecnologia da Informação

![](_page_15_Picture_4.jpeg)

| 17:00 🗛 🛪 🖸 (                     | a ·                                                                                                    | Voð.                      | £⊾°                | T |
|-----------------------------------|----------------------------------------------------------------------------------------------------|---------------------------|--------------------|---|
| ← Google                          | Play                                                                                                    | Q                         | :                  | ÷ |
| Gi<br>Tri<br>do                   | abinete We<br>bunal de Justic<br>Rio de Janeiro                                                                                                    | eb<br>ça do Estad         | lo                 |   |
| <b>3,3★</b><br>24 avaliações ①    | 11 MB                                                                                                    | Classifi                  | L<br>cação Li      | ( |
|                                   | Instalar                                                                                                    |                           |                    | 3 |
| Patrocinados •                    | Os usuários t<br>instalaram                                                                                                    | ambém                     | :                  |   |
| PDF                               |                                                                                                    |                           |                    |   |
| Leitor de PDF<br>visualizador PDF | Magalu: loja e<br>compras online                                                                                                    | Leitor de C<br>QR - QR Co | ódigo Lo<br>ode Vi |   |
| 4,8*                              | 4,2 *                                                                                                    | 4,7*                      | 4.                 |   |
| Sobre este a                      | рр                                                                                                    |                           | $\rightarrow$      |   |
| Aplicativo de p<br>acesso ao Gal  | propriedade do<br>pinete Web                                                                                                    | TJRJ para                 |                    |   |
| Corporativo                       |                                                                                                    |                           |                    |   |
|                                   | A LO A CONTRACTOR AND A CONTRACTOR AND A |                           |                    |   |
|                                   |                                                                                                    |                           |                    |   |

![](_page_15_Picture_6.jpeg)

Aponte a câmera do seu celular para o QR Code exibido na tela.

Deate Departamento de Atendimento e Suporte ao Usuário

- O link para a Play Store do aplicativo Gabinete Web será aberto automaticamente.
- Toque no link para iniciar o download e instalação do aplicativo.

![](_page_16_Picture_0.jpeg)

#### ESTADO DO RIO DE JANEIRO

Secretaria Geral de Tecnologia da Informação

17:01 🋪 🗛 🖸 🖬

![](_page_16_Picture_4.jpeg)

0

v4.4.0

![](_page_16_Picture_6.jpeg)

|                                              | 17:02 🛪 🛦 🖸 🖬 • 🕅 🕅                          |
|----------------------------------------------|----------------------------------------------|
|                                              | PODER JUDICIÁRIO<br>ESTADO DO RIO DE JANEIRO |
|                                              | GABINETE WEB                                 |
|                                              | _ ⊠. Usuário                                 |
|                                              | 🛛 Senha 🖉                                    |
| PODER JUDICIÁRIO<br>ESTADO DO RIO DE JANEIRO | Enviar                                       |
|                                              |                                              |

- Localize o ícone do aplicativo Gabinete Web na tela inicial do seu dispositivo Android.
- Clique no ícone para abrir o aplicativo.
- A tela de login será exibida.

![](_page_17_Picture_0.jpeg)

ESTADO DO RIO DE JANEIRO

Secretaria Geral de Tecnologia da Informação

![](_page_17_Picture_4.jpeg)

| ventia |
|--------|
|        |
|        |
|        |
|        |
| (      |
|        |
| 500    |
|        |
|        |

Departamento de Atendimento e Suporte ao Usuário

- Faça login usando o mesmo usuário e senha utilizados no Gabinete Web.
- Se necessário, selecione o Órgão e clique em OK.
  - O sistema carregará e a tela inicial do Gabinete Web será exibida.